# **COMARCH** Healthcare

System Optimed24

Konfiguracja i ważniejsze zmiany 9.2.0

| Projekt:  | Optimed24               | Wersja: | 9.2.0      |
|-----------|-------------------------|---------|------------|
| Dokument: | Instrukcja Użytkow nika | Data:   | 28.09.2017 |
| ID:       |                         |         |            |

# Spis treści

| 1. | Gab  | inet                                                                                                    | 3 |
|----|------|----------------------------------------------------------------------------------------------------|---|
|    | 1.1. | Dodano możliwość przekazywania do wydruku parametru nr kartoteki pacjenta z rejestracji                     | 3 |
|    | 1.2. | Wystawianie skierowań - dodano możliwość wystawiania skierowań bez rozpoznania                              | 3 |
|    | 1.3. | Umożliwiono wskazanie stanu niewypełniony dla wybranych komponentów                                         | 3 |
| 2. | Reje | estracja                                                                                                    | 5 |
|    | 2.1. | Umożliwiono korekty w zakresie danych niedotyczących ceny na fakturze                                       | 5 |
| 3. | Adn  | ninistracja                                                                                                 | 5 |
|    | 3.1. | Szczegóły personelu - tytuł zawodowy/naukowy - dodano do słownika pozycji "lekarz"                          | 5 |
| 4. | Spr  | awozdawczość NFZ                                                                                            | 5 |
|    | 4.1. | Dostosowane do zarządzenia Nr 65/2017/DI Prezesa NFZ - SWIAD<br>8.8.1                                       | 6 |
|    | 4.2. | Dostosowanie do zarządzenia Nr 71/2017/DSM Prezesa Narodowego<br>Funduszu Zdrowia z dnia 11 sierpnia 2017 r | 6 |
| 5. | Inne | )                                                                                                    | 6 |
|    | 5.1. | Zaktualizowano słownik systemu kodów resortowych - zgodnie z rozporządzeniem z 22 maja 2017                 | 6 |
|    | 5.2. | Dodano przyciski do zwiększania i zmniejszania wielkości czcionki tabel                                     | 6 |
|    | 5.3. | Odświeżono okno główne aplikacji                                                                            | 6 |

| Projekt:  | Optimed24               | Wersja: | 9.2.0      |
|-----------|-------------------------|---------|------------|
| Dokument: | Instrukcja Użytkow nika | Data:   | 28.09.2017 |
|           |                         |         |            |

# 1 Gabinet

### 1.1 Dodano możliwość przekazywania do wydruku parametru nr kartoteki pacjenta z rejestracji

Do listy parametrów przekazywanych na wydruk dodano parametr @PatientCardNumber

Umo liwia on wydruk numeru kartoteki pacjenta na dokumentach generowanych z systemu (np. wydruk dokumentacji medycznej).

### 1.2 Wystawianie skierowań - dodano możliwość wystawiania skierowań bez rozpoznania

Dodano mo liwo wystawiania skierowa bez okre lenia rozpoznania. Konfiguracja znajduje si na ustawieniach domy Inego u ytkownika -> Gabinet -> Skierowania. Ustawienie mo liwe jest dla ka dego skierowania niezale nie. Dost pne s 3 mo liwo ci wymagalno ci rozpoznania:

- Zawsze
- Tylko w przypadku finansowania przez NFZ w tym wypadku brany jest pod uwag rodzaj rozliczenia wizyty
- Nigdy

|                                                                       | - |                 |                                      | Skierowania                                                                                |                                             |                                                                                                    |       |
|-----------------------------------------------------------------------|---|-----------------|--------------------------------------|--------------------------------------------------------------------------------------------|---------------------------------------------|----------------------------------------------------------------------------------------------------|-------|
| * SBURB) WYCZYS                                                       | 9 |                 |                                      | Domyślny rodzaj numeru umowy                                                               | z NFZ: Perwotny numer umowy (eśli brak, t + | Wartośćużytkownika 🛞 Wartośćdomyśli                                                                                                    | ina 🍐 |
| Nazwa modulu                                                          |   |                 |                                      | Tech orreleanuaria skiacować do casilyarii oo dynay astujardaacia                          | winder Brakani incesiblede                  | Watel/utitieunika  Watel/dom/h                                                                                                    |       |
| - Drukowane i zatwierdzane wizyt                                      |   |                 |                                      | in you processing wanted as new own to new output the new opening                          | match. Interested, groud and a)             | • Harosculyconnica - Harosculinyan                                                                                                    |       |
| Recepty                                                               |   |                 | AL                                   | utomatyczne uzupełnianie rozpoznania na skierowaniu na podstawie komponentu Rozpoznania IO | D-10.: Kopiuj wszystkie                     | Wartość użytkownika 🐑 Wartość domyśla                                                                                                    | na    |
| - Drukossanie recept                                                  |   |                 |                                      |                                                                                            |                                             |                                                                                                    |       |
| - Ustawienia ogólne                                                   |   | Konfiguracja sk | cierowań .                           |                                                                                            |                                             |                                                                                                    |       |
| - Pule numerów recept                                                 |   | Wartość użytko  | ownika 💟                             |                                                                                            |                                             |                                                                                                    |       |
| Skierowania                                                           |   | Proszę wprowa   | idzić frazę do wyszukania            |                                                                                            |                                             | - × Szukaj Wyczyść 🕧 強 🖸                                                                                                    | 0     |
| - Sprawdzanie pisowni                                                 |   | 1.              | Discourses                           |                                                                                            | Widesmall                                   | Utoman hadd to dit.                                                                                                    | -     |
| Podpis elektroniczny                                                  | - | 44              | averowanie                           |                                                                                            | Widdcarlosc                                 | wymaganosc sco so                                                                                                    |       |
| <ul> <li>Certyficaty użytkowników</li> </ul>                          |   | 7 1             | in the own is collabored stategy we  |                                                                                            |                                             | Lansie                                                                                                    |       |
| - Konfiguracja                                                        |   | 2.              | Skierowanie na zabiegi fizjoterapeut | tlyczne                                                                                    | ×                                           | Tylko w przypadku finansowania przez NPZ                                                                                                    |       |
| Rehabilitarja                                                         |   | 3.              | Skierowanie na leczenie uzdrowiskow  | we                                                                                         | v.                                          | Newymagane                                                                                                    |       |
| Linity crasu realizaci                                                |   | 4.              | Etap DILO                            |                                                                                            | ×                                           | Newymagane                                                                                                    |       |
| Syrawordawrod/ NF7                                                    |   | 5.              | Skierowanie do laboratorium          | Skierowanie na leczenie uzdrowiskowe                                                       | <b>X</b>                                    | Nexymagane                                                                                                    |       |
|                                                                       |   | 6.              | Skierowanie do objęcia pielęgniarska | ą opieką długoterminową domową                                                             | ×.                                          | Newymagane                                                                                                    |       |
| - Kontoniacija                                                        |   | 7.              | Skierowanie do poradni specjalistycz | anej                                                                                       | 10 C                                        | Newymagane                                                                                                    |       |
| - kontguracja wydrukow                                                |   | 8.              | Skierowanie na rehabilitację uzdrowi | iskową                                                                                     | ×                                           | Nexymagane                                                                                                    |       |
| - Przypomnienia deklaracji POZ/KAOS                                   |   | 9.              | Skierowanie do pracowni diagnostyc   | cznej                                                                                      | v                                           | Newymagane                                                                                                    |       |
| Rozliczenie wizyty na podstawie poprzedniej wizyty                    |   | 10              | Skierowanie do sznitala              |                                                                                            |                                             | Newsmanane                                                                                                    |       |
| <ul> <li>Inicjalizacja na zakładce rozliczenia wizyt</li> </ul>       |   |                 | Elden and an annual and              |                                                                                            |                                             | Name and Address of Address of Ad |       |
| <ul> <li>Inicjalizacja na zakladce wizyty</li> </ul>                  |   | 11.             | overowanie na szczepienie            |                                                                                            |                                             | Newymagane                                                                                                    | _     |
| Inicjalizacja na zakładce Rezerwacje, gdy brak dokumentacji medycznej |   | 12.             | sverowanie na transport sanitarny    |                                                                                            | N N                                         | reewymagane                                                                                                    |       |
| - Jednorodne grupy pacjentów                                          |   | 13.             | Sofrowanie onone trecenty)           |                                                                                            | ~                                           | Newmadane                                                                                                    | _     |
|                                                                       |   |                 | 13                                   |                                                                                            |                                             |                                                                                                    |       |

### 1.3 Umożliwiono wskazanie stanu niewypełniony dla wybranych komponentów

Funkcjonalno umo liwia pomijanie na wydruku dokumentacji medycznej nieuzupełnionej tre ci z komponentów o typie *Formularz* oraz *Pole tekstowe*. Je li w szablonie karty wizyty s zdefiniowane komponenty typu *Formularz* lub *Pole tekstowe*, ale tre tych komponentów nie zawsze jest uzupełniania podczas wizyty pacjneta, mo na ustawi w szablonie karty wizyty e takiego komponentu nie b dzie domy Inie na wydruku dokumentacji.

| Projekt:  | Optimed24               | Wersja: | 9.2.0      |
|-----------|-------------------------|---------|------------|
| Dokument: | Instrukcja Użytkow nika | Data:   | 28.09.2017 |
| ID:       |                         |         |            |

Aby zastosowa funkcjonalno nale y odznaczy checkbox '*Rozpoczęte wypełnianie*' na konfiguracji komponentu w module *Administracja*. Domy Inie wszystkie komponenty formularz oraz pole tekstowe które s zdefiniowane w szablonach kart wizyt maj t warto zaznaczon .

| 📑 Konfiguracja komponent                                                         | - u                                                                                                    |
|----------------------------------------------------------------------------------|----------------------------------------------------------------------------------------------------|
| Ogólne Wydruki                                                                   |                                                                                                    |
| Nazwa szablonu:<br>Nazwa <u>k</u> omponentu:<br>Zawiera dane <u>m</u> edyczne:   | Hormularz Fomularz Wymaga Wymaga Uzupełnienia: Wygłnianie: Wygłuk: Drukuj jako dokumentację wewnętrzną |
| <ul> <li>Szczegóły konfiguracji ko</li> <li>Formularz: formularz test</li> </ul> | rrponentu formularz                                                                                    |
|                                                                                  | Zapisz Anuluj                                                                                          |

Odznaczenie checkboxa powoduje e komponent w Gabinecie wygl da tak jak na poni szym zrzucie ekranu, co spowoduje e nie b dzie widoczny na wydruku karty wizyty. W ka dej chwili jednak podczas uzupełniania wizyty mo na kilkn na przycisk 'Rozpocznij wypełnianie', wtedy pojawi si zawarto formularza oraz b dzie mo na uzupełni jego tre .

|   |                        | ¶ <i>4</i> ∠ ▲ ▼ ⊕ X     |
|---|------------------------|--------------------------|
| • | Rozpocznij wypełnianie |                          |
|   |                        |                          |
|   |                        |                          |
|   |                        |                          |
|   |                        |                          |
|   |                        |                          |
|   | •                      | C Rozpocznij wypełnianie |

Czynno jest odwracalna i mo na j cofn klikaj c niebiesk strzałk widoczn na poni szym zrzucie. Kopiowanie danych z poprzedniej wizyty jednocze nie rozpoczyna uzupełnianie komponentu, podobnie jak i dwuklik na belce z list komponentów.

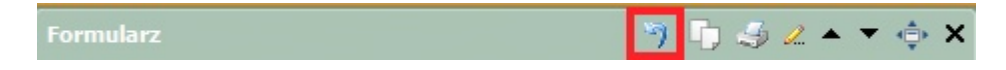

| Projekt:        | Optimed24               | Wersja: | 9.2.0      |
|-----------------|-------------------------|---------|------------|
| Dokument:       | Instrukcja Użytkow nika | Data:   | 28.09.2017 |
| ID <sup>.</sup> |                         |         |            |

# 2 Rejestracja

#### 2.1 Umożliwiono korekty w zakresie danych niedotyczących ceny na fakturze

Dodano mo liwo wystawienia faktury koryguj cej w zakresie danych osobowych (bez zmiany ceny, ilo ci, rabatu zrealizowanych wiadcze ). Funkcjonalno dost pna jest z poziomu edycji rezerwacji, na zakładce *Dokumenty finansowe* i działa analogicznie jak w module *Finanse.* 

| Usługi [ALT+1] Dokumenty finansow   | e [ALT+2] Informacje NFZ [ALT+3] A           | ngażowane zasoby [ALT+4] 🗍 Dane med   | yczne [ALT+5] Dane audytowe [ALT+6          | ₹ 7                              |
|-------------------------------------|----------------------------------------------|---------------------------------------|---------------------------------------------|----------------------------------|
| Proszę wprowadzić frazę do wyszukar | ia                                           |                                       | + × Szukaj N                                | Nyczyść 👩 🗿 🥃 🖽                  |
| Тур                                 | Numer                                        | Data wystawienia                      | Status                                      | Kwota                            |
| Faktura                             | 2017/09/ŁB/4/F1                              | 28.09.2017                            | Zatwierdzony                                | 40,00 zł                         |
| Faktura korygująca                  | 2017/09/ŁB/2/FKOR1                           | 28.09.2017                            | Zatwierdzony                                | 0,00 zł                          |
| Faktura korygująca                  | 2017/09/ŁB/3/FKOR1                           | 28.09.2017                            | Zatwierdzony                                | 0,00 zł                          |
| Faktura korygująca                  | 2017/09/ŁB/4/FKOR1                           | 28.09.2017                            |                                             | 480,00 zł                        |
|                                     | 2                                            | 017/09/ŁB/3/FKOR1                     |                                             |                                  |
|                                     |                                              |                                       |                                             |                                  |
|                                     |                                              |                                       |                                             |                                  |
|                                     |                                              | Korekta <u>P</u> odgląd               | Edytuj D <u>r</u> ukuj •                    | Usuń <u>A</u> nuluj paragon      |
| Edytuj szczegóły rezer              | wacji <u>D</u> rukuj - Z <u>m</u> ień termin | n <u>O</u> dwołaj <u>W</u> poczekalni | Z <u>r</u> ealizowana <u>N</u> iezrealizowa | na <u>Z</u> apisz <u>A</u> nuluj |

# 3 Administracja

### 3.1 Szczegóły personelu - tytuł zawodowy/naukowy - dodano do słownika pozycji "lekarz"

Lista tytułów zawodowych / naukowych na edycji u ytkownika w module *Administracja* została uzupełniona o pozycj Lekarz (widoczn jako Lek.). Pozostawiono jednocze nie jako aktywny dotychczasowy tytuł zawodowy Lek. med.

# 4 Sprawozdawczość NFZ

| Projekt:  | Optimed24               | Wersja: | 9.2.0      |
|-----------|-------------------------|---------|------------|
| Dokument: | Instrukcja Użytkow nika | Data:   | 28.09.2017 |
| ID:       |                         |         |            |

### 4.1 Dostosowane do zarządzenia Nr 65/2017/DI Prezesa NFZ -SWIAD 8.8.1

Zarz dzenie wprowadza komunikat SWIAD w wersji 8.8.1 jako wymagany dla wiadcze ambulatoryjnych realizowanych od 1 wrze nia 2017 roku.

# 4.2 Dostosowanie do zarządzenia Nr 71/2017/DSM Prezesa Narodowego Funduszu Zdrowia z dnia 11 sierpnia 2017 r

Zarz dzenie okre la warunki zawierania i realizacji umów w rodzaju podstawowa opieka zdrowotna w zakresie nocnej i wi tecznej opieki zdrowotnej.

5 Inne

## 5.1 Zaktualizowano słownik systemu kodów resortowych - zgodnie z rozporządzeniem z 22 maja 2017

# 5.2 Dodano przyciski do zwiększania i zmniejszania wielkości czcionki tabel

Dodano przyciski do zwi kszania i zmniejszania wielko ci czcionki tabel. Zapis nast puje po zapisie przyciskiem '*Zapisz układ tabeli'.* 

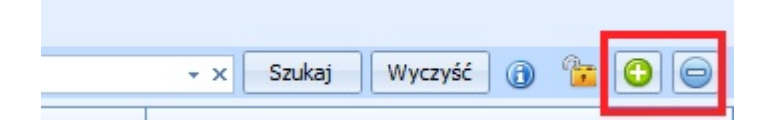

# 5.3 Odświeżono okno główne aplikacji

Zmieniono wszystkie elementy okna na komponenty DevExpress.

| Projekt:  | Optimed24               | Wersja: | 9.2.0      |
|-----------|-------------------------|---------|------------|
| Dokument: | Instrukcja Użytkow nika | Data:   | 28.09.2017 |
| ID:       |                         |         |            |

|                |                                              |              |                                  |                      |                     | COMARCH        |
|----------------|----------------------------------------------|--------------|----------------------------------|----------------------|---------------------|----------------|
| F B            | <u>R</u> ejestracja                          |              | <u>G</u> abinet                  |                      | $\mathbf{+}$        | Optir          |
|                | Rejestr<br><u>d</u> okumentacji<br>medycznej |              | Sprawozdawczość<br><u>N</u> FZ   |                      |                     |                |
|                | <u>F</u> inanse                              |              | <u>C</u> enniki<br>i<br>pakiety  |                      |                     |                |
| 2              | Pr <u>o</u> wizje                            | 1 T          | Analizy<br>i<br>ra <u>p</u> orty |                      |                     |                |
|                | P <u>u</u> nkt<br>pobrań                     |              | Reha <u>b</u> ilitacja           |                      |                     |                |
|                | Pracownia<br><u>E</u> mbriologiczna          | 1            | Punkt<br><u>s</u> zczepień       |                      |                     |                |
| 1              | Gabine <u>t</u><br>zabiegowy                 |              | <u>A</u> dministracja            |                      |                     |                |
|                |                                              |              |                                  |                      |                     |                |
| HELPDESK@OPTIM | AED24.PL WWW.COMARCH.                        | PL/E-ZDROWIE | Pow <u>i</u> adomienia           | <u>K</u> onfiguracja | Zmień <u>h</u> asło | <u>Wyloguj</u> |